#### Royal Online New Bill Payee Set Up Demo

| C RBC Royal Bank of Canada - Royal Online - Microsoft Int | ernet Explorer provided by RBC F | inancial Group  | - 2 🛛 |
|-----------------------------------------------------------|----------------------------------|-----------------|-------|
| File Edit View Pavorites Tools Help                       |                                  |                 | 😪 •   |
| 🚖 🕸 - 🔯 - 📾 - 🔂 Page - 🎲 Tools - 🔞 -                      |                                  |                 |       |
| RBC<br>Royal Bank                                         |                                  | CONTACT INFO    | ~     |
| RBC of Canada                                             |                                  | Online Services |       |
|                                                           |                                  | Sian Out        |       |
| Account Balances                                          | 2 Sep 2011                       | Self Service    |       |
|                                                           | Printable version                | Ilake a payment |       |
| Chequing/Savings                                          | Currency Amount                  | Transfer funds  |       |

 To create your bill pay account in Royal Online please log on and select the <u>make a payment</u> option.

| 🧭 RBC Royal Bank of Canada - Royal Online - Microsoft Internet Explorer provided by RBC Financial Group |                              |
|----------------------------------------------------------------------------------------------------|------------------------------|
| File Edit View Favorites Tools Help                                                                     | <b>e</b> i -                 |
| 👾 🐟 🍈 • 🔝 · 🖶 • 🔂 Page + 🔘 Tools • 🚱 •                                                                  |                              |
| RBC CONTACT IN                                                                                          | FO                           |
| RBC of Canada Online Servi                                                                              | ces                          |
| Account Balances     Sign.1                                                                             | Dut                          |
| Make a Payment                                                                                          | Self Service                 |
| New Payment History                                                                                     | Create/Update     payee list |
| 🧭 RBC Royal Bank of Canada - Royal Online - Microsoft Internet Explorer provided by RBC Financial Group |                              |
| File Edit View Favorites Tools Help                                                                     | <b>e</b> •                   |
| 🚖 🐟 🛛 🖓 = 🖂 - 👼 = 🔂 Page = 🎲 Tools = 🔞 =                                                                |                              |
| RBC<br>Reveal Revel                                                                                     | NTACT INFO                   |
| RBC of Canada Onlin                                                                                     | e Services                   |
| Account Balances                                                                                        | Sign Out                     |
| Create/Update Payee List Self Service                                                                   |                              |
| Pavee Account/Customer ID Account Holder                                                                |                              |

 You may then either <u>create or update your</u> <u>payee list</u> by adding your school from the <u>list of</u> <u>new payees</u> that will display

| RBC Royal Bank of Canada - Royal Online - Microsoft Internet Explorer provided by RBC Financial Group |                |                 |            |
|----------------------------------------------------------------------------------------------------|----------------|-----------------|------------|
| File Edit View Favorites Tools Help                                                                   |                |                 | <b>€</b> • |
| 🚖 🕸 🖓 • 🔝 - 🖶 • 🔂 Page + 🕐 Tools • 🚱 •                                                                |                |                 |            |
| RBC<br>Reveal Bank                                                                                    |                | CONTACT INFO    | ^          |
| RBC of Canada                                                                                         |                | Online Services |            |
| Account Balances                                                                                      |                | Sign Out        |            |
| Add a Payee                                                                                           |                |                 |            |
| Please click the button beside the payee you wish to add.                                             |                |                 |            |
| Payee Name                                                                                            | City/Town      |                 |            |
| AQUINAS COLLEGE (RCANB)                                                                               | NASSAU BAHAMAS |                 |            |
| O AUTOMOTIVE & INDUSTRIAL DISTRIBUTORS CO. LTD                                                        | NASSAU BAHAMAS |                 |            |

- Please select your school from the list of new payees online.
- If the name of your school is not shown on the payee list, please select Roman Catholic Education Centre as your payee.

| 🖉 RBC Royal Bank of Canada - Royal Onlin                                                                        | e - Microsoft Internet Explorer provided by RBC Financial Group |                                                                 | 8 X |
|----------------------------------------------------------------------------------------------------|-----------------------------------------------------------------|-----------------------------------------------------------------|-----|
| File Edit View Pavorites Tools Help                                                                             |                                                                 |                                                                 | •   |
| 🚖 🐟 - 🟠 • 🖾 - 👼 • 🔂 Page • (                                                                                    | 🕽 Tools = 🔞 -                                                   |                                                                 |     |
| RBC<br>Record Basely                                                                                            | CONTACT IN                                                      | IFO                                                             | ~   |
| RBC. of Canada                                                                                                  | Online Servic                                                   | ces                                                             |     |
| Account Balances                                                                                                | Sign C                                                          | Qut                                                             |     |
| Payee Information                                                                                               |                                                                 |                                                                 |     |
| The payee you have selected is:                                                                                 |                                                                 | <ul> <li>Input Student Number<br/>and School name as</li> </ul> |     |
| AQUINAS COLLEGE (RCANB)                                                                                         | NASSAU BAHAMAS                                                  | shown                                                           |     |
| Enter your account number exactly as it<br>appears on your bill including any dashes,<br>slashes, spaces, etc.: | 109933 - Xaviers Lover School                                   |                                                                 |     |
| Name of the account holder (optional):                                                                          | John Student                                                    |                                                                 |     |
| Continue                                                                                                    | (Example: The name that appears on your bill.) Cancel           | Type full name of student here.                                 |     |

- Once you have selected your school you will be prompted to input the following information in the spaces provided:
  - Student Number and School
  - Name Student Name

- Once you complete Step 4 you will be asked to confirm all information.
- You must repeat this process from Step 1 for each student you are paying fees for.
- Once you have completed this one time set up you will be able to make payments once fees are due.